```
TUTORIAL PORTAL DO PROFESSOR - Lançar Conteúdos
```

Para Informar Conteúdo Ministrado (objetos do Conhecimento), acesse:

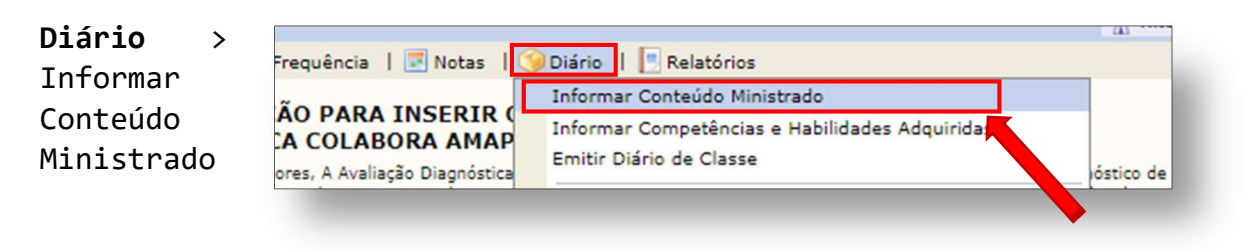

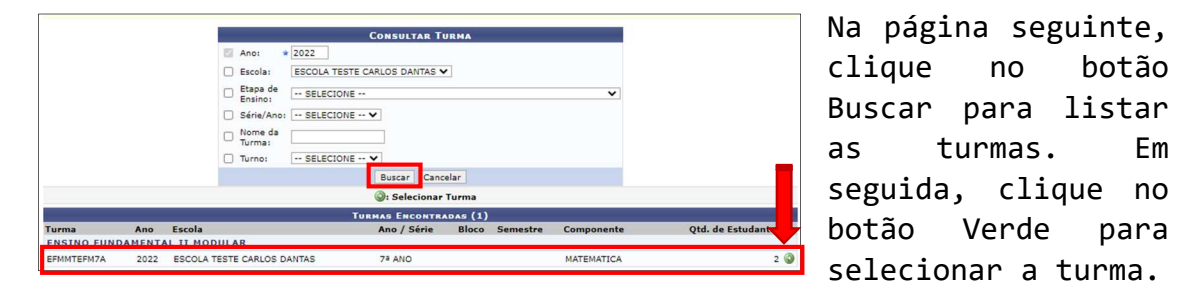

Na próxima tela é possível ver os bimestres. Clique no bimestre que pretende lançar o conteúdo e depois insira o conteúdo de acordo com os dias de aulas.

|            | Informações da Disciplina                                                                         |
|------------|---------------------------------------------------------------------------------------------------|
|            | Escola: ESC EST ANTONIO CORDEIRO PONTES                                                           |
|            | Disciplina: MATEMÁTICA - Turma: EFMTEF8°B (2022.1)                                                |
|            | Horário: 3M12 4M45 6M5                                                                            |
| A DULISOTO |                                                                                                   |
| BIMESTRE   | 2° BIMESTRE 3° BIMESTRE 4° BIMESTRE                                                               |
| Data       | Conteudo                                                                                          |
| 08/03/2022 | Apresentação Profesor x Alunos, explanação da metodologia de avaliação a ser usada no 1 bimestre. |
| 09/03/2022 | Exercício diagnóstico.                                                                            |
|            |                                                                                                   |
|            |                                                                                                   |

Para concluir, clique em Gravar.

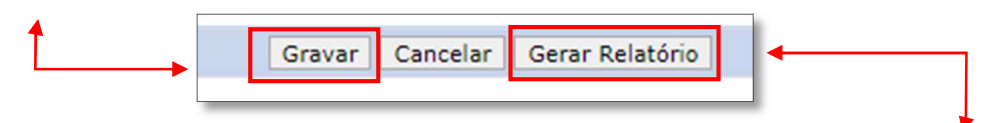

É recomendável que todas as vezes que for inserido os conteúdos, clique em Gerar Relatório. Abrirá uma nova tela com o relatório de conteúdos inseridos.

| Disciplina:<br>Horário:                | 4ATEMÁTICA - Turma: EFMTEF8ºB (2022.1)<br>3M12 4M45 6M5                                                                                                    |
|----------------------------------------|----------------------------------------------------------------------------------------------------|
|                                        | 10 RIMESTDE                                                                                                    |
| Data                                   | Conteúdo                                                                                                    |
|                                        |                                                                                                    |
| 08/03/2022                             | Apresentação Profesor x Alunos, explanação da metodologia de avaliação a ser usada no 1<br>bimestre.                                                                                  |
| 08/03/2022<br>09/03/2022               | Apresentação Profesor x Alunos, explanação da metodologia de avaliação a ser usada no 1<br>bimestre.<br>Exercício diagnóstico.                                                        |
| 08/03/2022<br>09/03/2022<br>11/03/2022 | Apresentação Profesor x Alunos, explanação da metodologia de avaliação a ser usada no 1<br>bimestre.<br>Exercício diagnóstico.<br>Exercíco de revisão sobre Potenciação e radiciação. |